طريقة التقديم على برامج اكاديمية المركز الطبي الدولي عن طريق صفحة الويب

المستخدم وكلمة المرور 🔶 فدخل اسم المستخدم وكلمة المرور

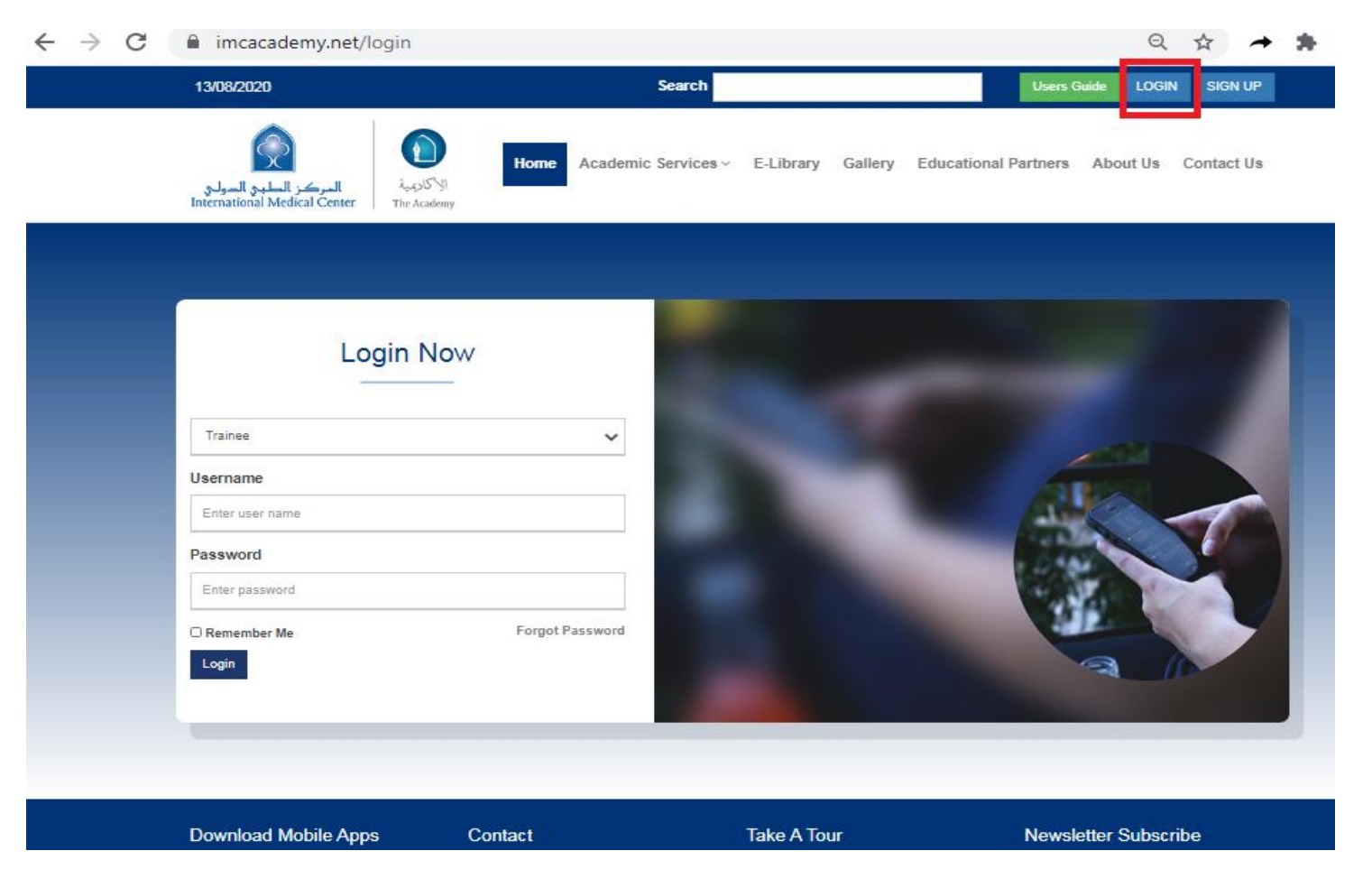

المتدرب 😣 المتدرب

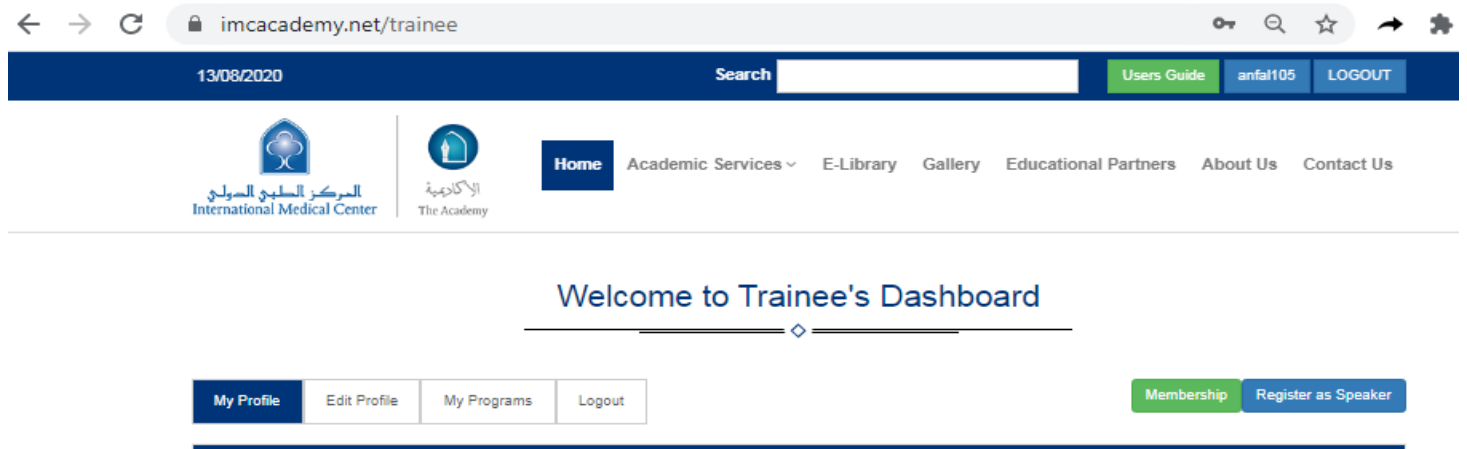

| Profile                            |                            |  |  |  |  |  |  |
|------------------------------------|----------------------------|--|--|--|--|--|--|
| Title:                             | First Name: LiveTest26nov  |  |  |  |  |  |  |
| Middle Name:                       | Last Name:                 |  |  |  |  |  |  |
| Gender:                            | Nationality:               |  |  |  |  |  |  |
| Date of Birth                      | SCFHS Registration Number: |  |  |  |  |  |  |
| Level of Education:                | Profession: Analyst        |  |  |  |  |  |  |
| Job Title:                         | Current Employer: Non IMC  |  |  |  |  |  |  |
| Institute/ Company Name: test live | Email address:             |  |  |  |  |  |  |
| Verify email address:              | Mobile: +966               |  |  |  |  |  |  |

## ♦ الخدمات الأكاديمية ← حدد فئة البرنامج

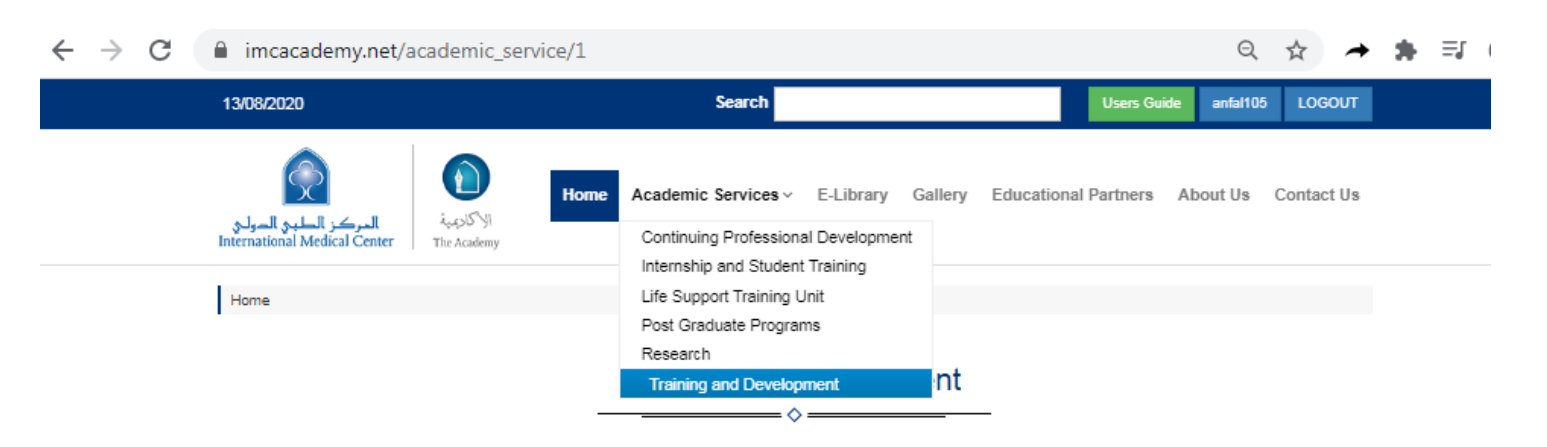

The Training and Development Unit at the International Medical Center Academy promotes IMC professional's effectiveness by developing and offering a collection of innovative and diverse programs in support of the organization's commitment to employee development and organizational enrichment.

The Training and Development unit conducts a regular assessment to determine the organization's training needs by reviewing employee skills and qualifications, obtaining input from supervisors and managers about employee performance and reviewing company's succession plans and strategies.

The Training and Development unit at the International Medical Center's academy trains more than 1000 employees annually and conducts more than 30 programs.

ابحث عن الدورة التدريبية المطلوبة 🔶 قم بالضغط على تقدم الآن

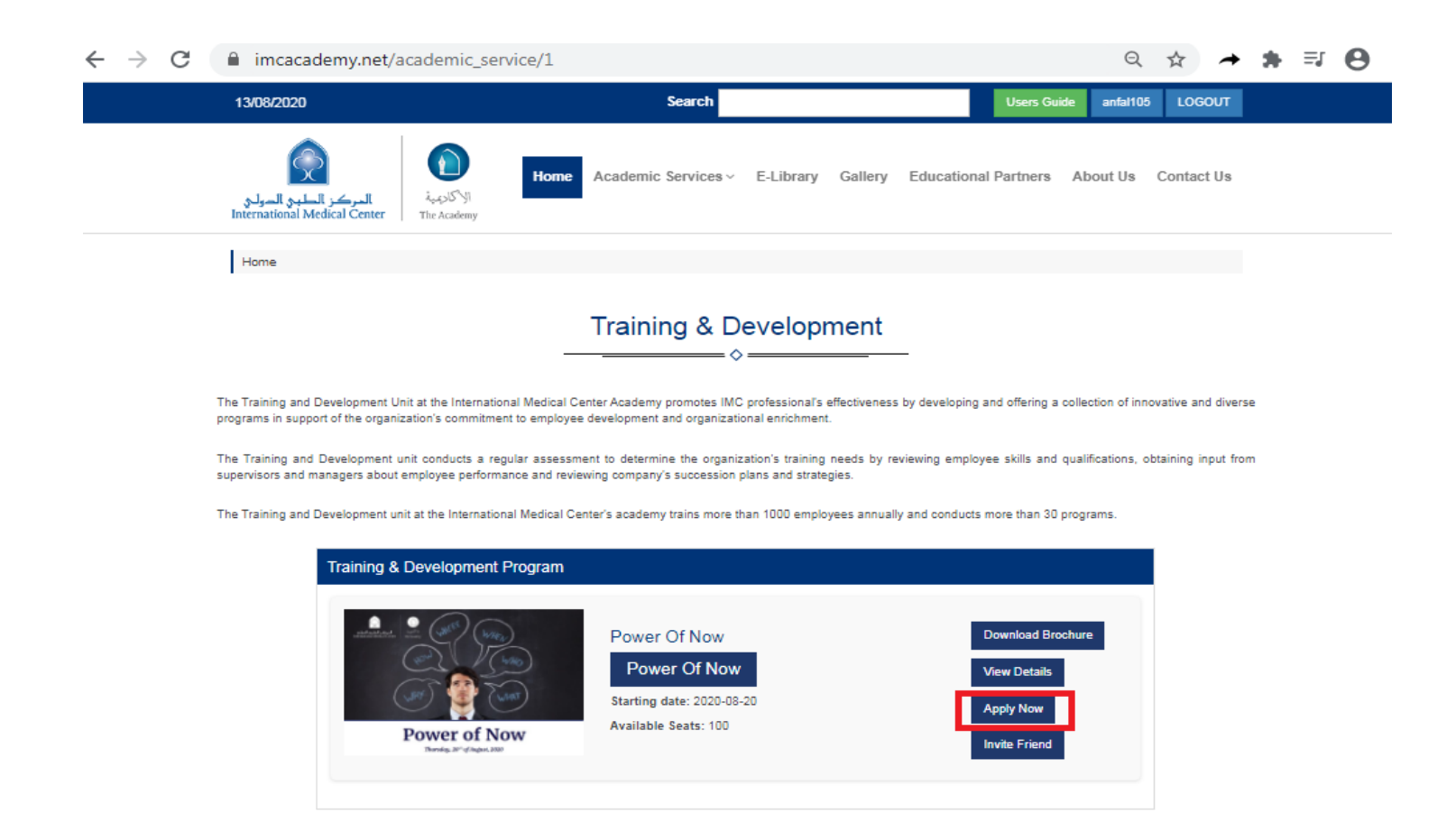

♦ انقر فوق علامة التبويب "برامجى" في لوحة التحكم الرئيسية ← تحت عمود الدفع ، انقر فوق متابعة

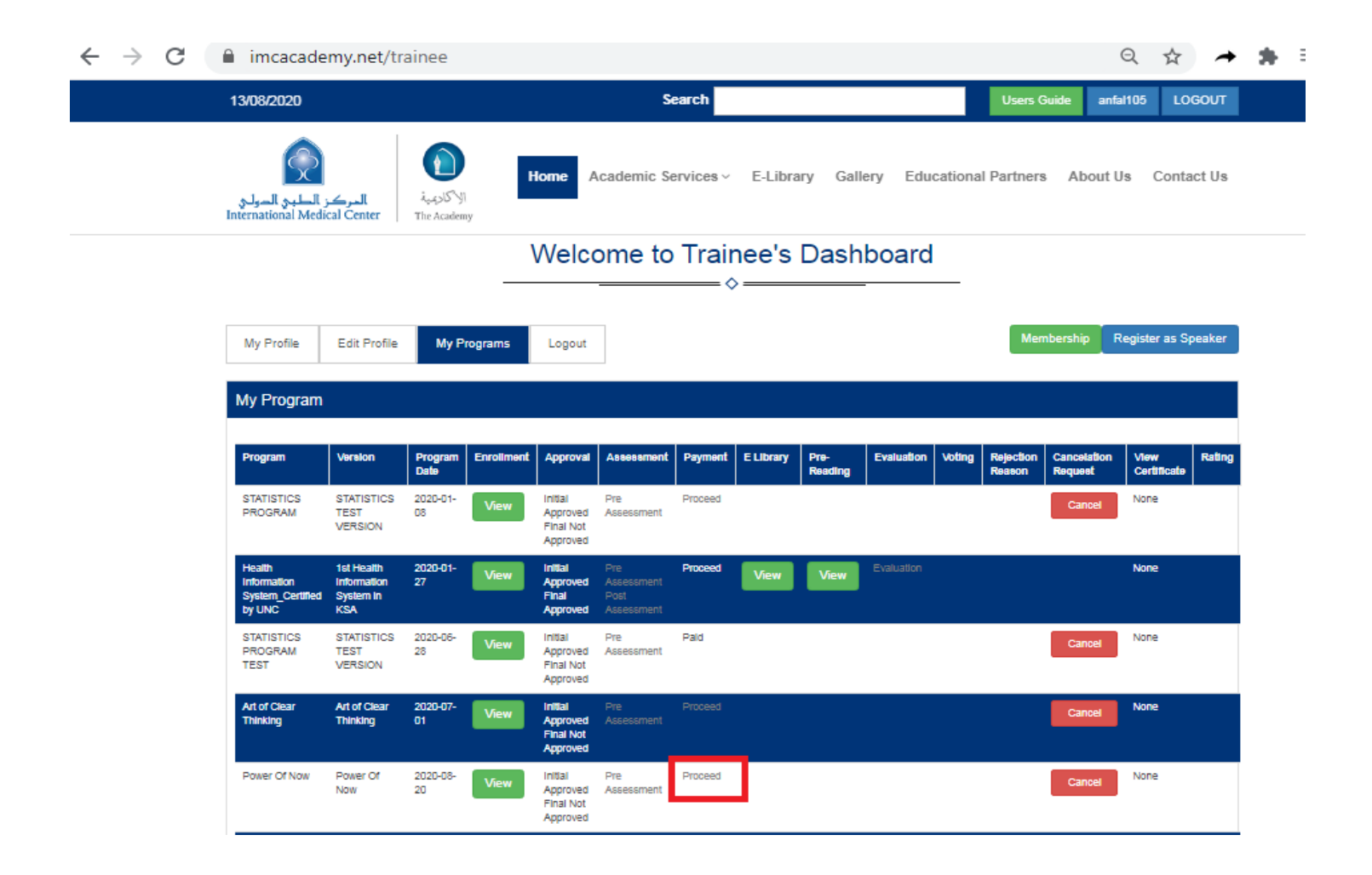

اختر طريقة الدفع متابعة إرسال التفاصيل المطلوبة

| $\leftrightarrow$ $\rightarrow$ $C$ $$ imcacademy.n | → C  imcacademy.net/trainee/finance_process/106 |              |               |               |             | Q                | ☆         | + *      |           |   |
|-----------------------------------------------------|-------------------------------------------------|--------------|---------------|---------------|-------------|------------------|-----------|----------|-----------|---|
| 13/08/2020                                          |                                                 |              | Search        |               |             | Use              | ers Guide | anfal105 | LOGOU     | T |
| المركز الطبي المولي<br>International Medical Cen    | الأكارتمية<br>tter The Academy                  | Home Academi | ic Services ~ | E-Library     | Gallery     | Educational Part | ners A    | bout Us  | Contact U | 8 |
| Please Proces                                       | ss Your Payme                                   | ent          |               |               |             |                  |           |          |           |   |
| Membership:                                         |                                                 |              | 1             | Membership D  | Discount: % |                  |           |          |           |   |
| Early Bird Discount: 9                              | %                                               |              |               |               |             |                  |           |          |           |   |
| Total Discount: 0%                                  |                                                 |              |               |               |             |                  |           |          |           |   |
| Program Fees: 100 SA                                | AR                                              |              | F             | Payable Fees: | : 100 SAR   |                  |           |          |           |   |
|                                                     |                                                 |              |               |               |             |                  |           |          |           |   |
| Choose Payment Met                                  | thod                                            |              |               |               |             |                  |           |          |           |   |
| O Cash on Site                                      |                                                 |              |               |               |             |                  |           |          |           |   |
| O Pay Online                                        |                                                 |              |               |               |             |                  |           |          |           |   |
| O Bank Transfer                                     |                                                 |              |               |               |             |                  |           |          |           |   |
| Proceed                                             |                                                 |              |               |               |             |                  |           |          |           |   |
|                                                     |                                                 |              |               |               |             |                  |           |          |           |   |
|                                                     |                                                 |              |               |               |             |                  |           |          |           |   |